附件 2:

# 河海大学本科选课系统操作指南

# 一、选课登录

1、在任意一台可访问校园网的计算机上点击河海大学主页右下方的"校园服务",点击"本科生信息"后进入学生选课入口,共有4个入口见图1.2。

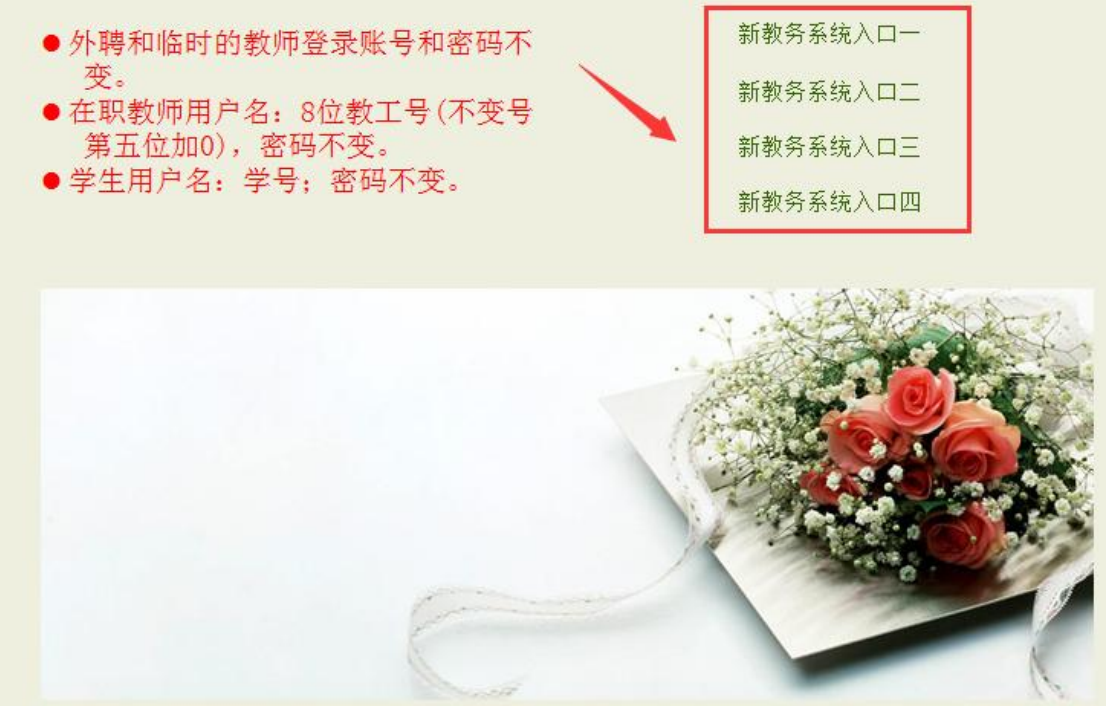

图 1.2 选课入口界面

2、点击相应入口后,输入账号(学号)、密码和验证码(不分大小写),进入选课界面(见图 1.3)。

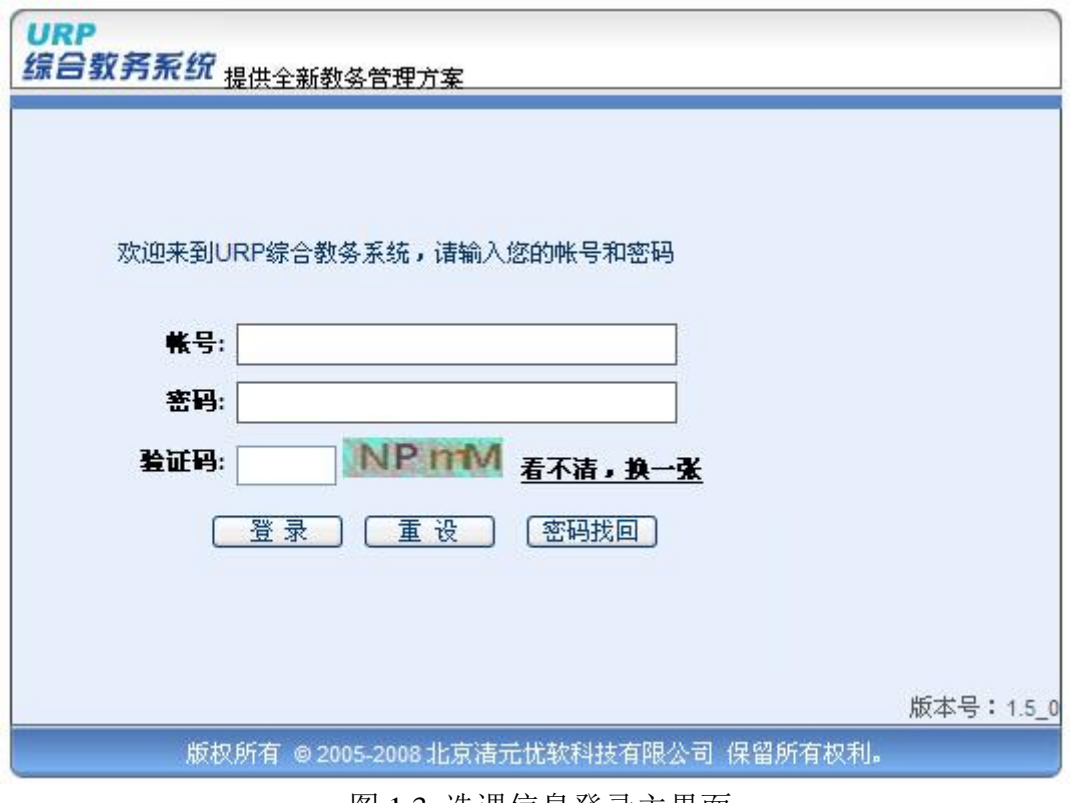

图 1.3 选课信息登录主界面

如忘记密码,请携带本人学生证至教务处学籍科重置密码。如果学生登陆后 没有看到选课界面,页面提示"你没有注册,无选课的权限,请核实是否欠费!", 咨询院系辅导员或教学秘书查明缴费金额,并到财务处进行缴费或办理"绿色通 道"等相关手续,并在选课时段内进行选课。

# 二、网上选课操作指南

成功登录进入"学生选课系统"后,系统会出现【选课管理】工作区(见图 2.1),选课前应仔细阅读【选课公告】,重点关注选课时间节点、操作流程和注 意事项等内容。

| URP 综合教                                           | 务务 | 领 | 我需留意   | 个人管理 | 选课管理 | 教学评估 | 考察管理 | 教学资源 | 综合查询 |
|---------------------------------------------------|----|---|--------|------|------|------|------|------|------|
| 选课管理                                              | ~  | • | 毎中心へ八牛 |      |      |      |      |      |      |
| <mark>选课么告</mark><br>网上选课<br>选课结果<br>退课<br>无效选课结果 |    |   | 省門仅公古  |      |      |      |      |      |      |
| 本学期课表                                             | ~  |   |        |      |      |      |      |      |      |
| 本学期课表<br>历年课表                                     |    |   |        |      |      |      |      |      |      |
| 实验课选课                                             | ~  |   |        |      |      |      |      |      |      |
| 实验课选课<br>本学期综合课表<br>未选中,已删除调                      | ₹程 |   |        |      |      |      |      |      |      |

#### 图 2.1 选课管理主界面

# 2.1 培养方案选择

点击选课管理中的【网上选课】菜单,选择方案名称后点击【网上选课】按 钮进行选课(见图 2.2)

| IRP 综合教务系统                                                                                                    | た<br>- 我雲留意                                   | 个人管理    | 选课管理             | )学评估 | 考察管理 | 對学资源 | 综合查询 |             |    |
|----------------------------------------------------------------------------------------------------|-----------------------------------------------|---------|------------------|------|------|------|------|-------------|----|
| <b>课管理</b><br>送课公司<br>送课公司<br>通是结果<br>遇课<br>无效选课结果<br><b>学期课表</b><br>方年课表<br><b>验理送课</b><br>本学期综合课表<br>未送中,已删除课程 | <b>唐<del>述稱方</del>案名</b><br>2012级 <b>3</b> 33 | 称后点击网上这 | ▲课技钮<br>培养方案(主修) |      |      |      |      | <b>网上选课</b> | 重置 |

图 2.2 【网上选课】主界面

#### 2.2 方案课程查看

进入选课界面后,将看到【方案课程】,在"计划学年学期"中选择"2014-215 学年 1(两学期)",选择"课程属性"中的"选修",并点击该行末尾的"放大镜" 按钮,查看所有可供选的课程,见图 2.3。

| は現管理 へ                        | <b>1</b> 2014-20 | 15学年学                       | 年1季学期   | 方案计划 2012组  | 反通信 | 工程  | 培养    | 方案   | (主      | 髩)    |           |      |                              |            |    |    |                  | ЯŤ   | <b>及课程</b> | 9    |  |
|-------------------------------|------------------|-----------------------------|---------|-------------|-----|-----|-------|------|---------|-------|-----------|------|------------------------------|------------|----|----|------------------|------|------------|------|--|
| 选课公告                          |                  | 计划课程                        |         | 方案课程        |     |     | 系     | 任选设  | Ł       |       | 校任选课 自由选择 |      |                              |            |    |    |                  | 重修课程 |            |      |  |
| 选课结果<br>退课                    | 培养方              | 案开课信                        | i.      | 计划学年        | 学期  | 201 | 4-201 | 学年   | 1(两学    | :期) 👌 |           | 星尾也  | 选修 💙 🗓                       | 课程号        |    |    | 1<br>1<br>1<br>1 | 序号   | -          | C    |  |
| <b>本学期课表</b>                  | 选择               | 计划<br>学年<br>学期              | 课程号     | 课程名         | 课序号 | 学分  | 课程属性  | 考试类型 | 数师      | 课余量   | 选课模式      | 选课控制 | 选课限制说明                       | 周次         | 星期 | 节次 | 节数               | 校区   | 数学楼        | 教室   |  |
| 历年课表<br><b>登课选课 へ</b>         |                  | 2012-<br>2013学<br>年1季<br>学期 | 0602030 | 通信工程新技<br>术 | 01  | 1.0 | 必修    | 考试   | 韦<br>耿* | 70    | 直选式       | 不选不退 | <u>允许修读类型</u><br>王修          | 4-11<br>周上 | 2  | 1  | 2                | 江宁校区 | 博学楼        | B202 |  |
| 实验课选课<br>本学期综合课表<br>未选中,已删除课程 |                  | 2012-<br>2013学<br>年1季<br>学期 | 0602030 | 通信工程新技<br>术 | 02  | 1.0 | 必修    | 考试   | 韦<br>耿* | 70    | 直选式       | 不选不退 | <u>允许修读类型</u><br><u>王修 …</u> | 4-11<br>周上 | 4  | 1  | 2                | 江宁校区 | 致用楼        | 219  |  |
|                               |                  | 2012-<br>2013学              |         | 程序设计(C语     |     |     | 必     | 考    | 张       |       | 直法        | 不选   | 4) 144 07 17 18 18 18        | 4-15<br>周上 | 4  | 1  | 2                | 江宁校区 | 致用楼        | 318  |  |
|                               |                  | 年1季<br>学期                   | 0603056 | 言)          | 01  | 3.0 | 修     | 试    | 亦<br>辰* | 105   | 延式        | 不退   | 允许修读尖型<br>主修                 | 4-15<br>周上 | 2  | 1  | 2                | 江宁校区 | 致用楼        | 318  |  |
|                               |                  | 2012-<br>2013学              |         | 程序设计(C语     |     |     | Ŵ     | 考    | 张       |       | 直         | 不选   |                              | 4-15<br>周上 | 4  | 2  | 2                | 江宁校区 | 致用楼        | 318  |  |
|                               |                  | 年1季<br>学期                   | 0603056 | 言)          | 02  | 3.0 | 修     | 试    | 小<br>辰* | 140   | 远式        | 不退   | ii                           | 4-15<br>周上 | 2  | 3  | 2                | 江宁校区 | 致用楼        | 318  |  |

图 2.3 课程查看与选择主界面

#### 2.3 课程信息查看与选择

选课前,可先点击感兴趣课程的"课程名"了解课程详细信息,选定时点击课 程前"选择"列的"□"即可(见图 2.4,无课程选择列中无"□"的课程是教务处已 经预置的必修课,请核对预置课程是否正确,注意:公选课不得跨校区选课)。 点击【确定】按钮会提示选课成功或是选课冲突。

| URP 综合教务系                                       | 狖   | 我雪              | <u> </u>            | 选课管理    | 教学评估 考条管       | 理 對: | 学资源          | 综合查询       | 3          |                    |     |          |          |  |  |  |
|-------------------------------------------------|-----|-----------------|---------------------|---------|----------------|------|--------------|------------|------------|--------------------|-----|----------|----------|--|--|--|
| 法课管理 ヘ                                          | 1 2 | 014-201         | 5学年学年1季学期           | 方案计划 2  | 012级水文与水资源工    | 程培养方 | <b>案 (主修</b> | )          |            |                    |     |          | 开设课      |  |  |  |
| 送课公告<br>                                        |     |                 | <u>计划课程</u>         | Ĩ       | 方案课程           |      |              | ž          | <u>任选课</u> |                    |     |          | 校任选证     |  |  |  |
| 选课结果                                            |     | 培养方案开课信息 计划学年学期 |                     |         |                |      |              |            |            |                    |     | 2014-2   |          |  |  |  |
| 退课<br>无效洗课结果                                    |     |                 |                     |         |                |      |              |            |            |                    |     |          |          |  |  |  |
|                                                 |     | 选择              | 计划学年学期              | 课程号     | 课程名            | 课序号  | 学分           | 课程属<br>  性 | 考试类型       | 教师                 | 课余里 | 选课模<br>式 | 送课控<br>制 |  |  |  |
| <b>本子期谋表</b>                                    |     | <b>V</b>        | 2014-2015学年1<br>季学期 | 0101014 | 气候学            | 01   | 2.0          | 选修         | 考试         | 荣艳<br>溆*           | 130 | 志愿式      | 可选可<br>退 |  |  |  |
| <b>实验课选课 へ</b><br>实验课选课<br>本学期综合课表<br>未选中,已删除课程 |     |                 | 2014-2015学年1<br>季学期 | 0101049 | 计算机辅助设计        | 01   | 2.0          | 选修         | 考试         | 王卫<br>平<br>徐健<br>* | 85  | 志愿式      | 可选可<br>退 |  |  |  |
|                                                 |     |                 | 2014-2015学年1<br>季学期 | 0101049 | 计算机辅助设计        | 02   | 2.0          | 选修         | 考试         | 王卫<br>平<br>徐健<br>* | 67  | 志愿式      | 可选可<br>退 |  |  |  |
|                                                 |     |                 | 2014-2015学年1<br>季学期 | 0101052 | 水政管理           | 01   | 1.5          | 选修         | 考试         | 黄贤<br>庆*           | 70  | 志愿式      | 可选可<br>退 |  |  |  |
|                                                 |     |                 | 2014-2015学年1<br>季学期 | 0101055 | 水文实验           | 01   | 1.5          | 选修         | 考试         | 张小<br>琴*<br>向龙     | 50  | 志愿式      | 可选可<br>退 |  |  |  |
|                                                 |     |                 | 2014-2015学年1        |         | 11.666 1.1.202 |      |              | 14.65      | +·+        | 干船                 |     | ᆂᄛᆣ      | 可诜可      |  |  |  |

图 2.4 课程查看与选择主界面

### 2.4 选课结果查看

点击该菜单,学生用户可以查看到自己的选课结果,如图 2.5 所示,页面上 方是所选课程的课表信息,下方是对应课程的基本信息,包括:学分、课程属性、 考试类型、教师、大纲日历、修读方式、选课状态、周次、星期、节次、节数、 校区、教学楼、教室。

| 🖉 URP综合教务系统-选辑           | 11管理    | -法课管理-说                                              | 课结     | R − Vir     | dovs Int            | ernet l   | Explorer              |           |                      |                   |                              |                  |                       |                      |               |           |           |                                                | X     |
|--------------------------|---------|------------------------------------------------------|--------|-------------|---------------------|-----------|-----------------------|-----------|----------------------|-------------------|------------------------------|------------------|-----------------------|----------------------|---------------|-----------|-----------|------------------------------------------------|-------|
| 🗿 🗸 🌈 http://19          | 92.168. | 0.28:9074/1og                                        | inActi | on. do      |                     |           |                       |           |                      |                   |                              |                  |                       | •                    | <b>, X</b> Li | ve Search |           |                                                |       |
| 文件(2) 編輯(2) 査看()         | D W     | 森夫(4) 工具                                             | Φ      | 帮助(33)      |                     |           |                       |           |                      |                   |                              |                  |                       |                      |               |           |           |                                                |       |
| 🚖 🏟 🌈 URP線合数务系           | 系统-选    | 课管理-法课管                                              | 理-选训   | 结果          |                     |           |                       |           |                      |                   |                              |                  |                       | <u>_</u>             | • 🔊 -         | 🖶 • 🗗     | 東面化・      | () IA ()                                       |       |
| IIRD 综合教务系统              | 6       |                                                      |        |             | _                   |           |                       |           |                      |                   |                              |                  | 現在还                   | 剩45分32秒              | ,退出系统         | 1 当前用户    | 2010401   | 001(新離)   원                                    | Eŧŋ   |
|                          | 2       | 常留意 个/                                               | 管理     | 法课管         | 2 数学说               | 估考        | 的名誉理 劇                | 学访道       | 综合查询                 |                   |                              |                  |                       |                      |               |           |           |                                                | _     |
| 法課管理 ∧ ●                 | 选课约     | 意果(C实界可同境点) 2012年04月12日4時53分 ↑<br>2012年04月12日4時53分 ↑ |        |             |                     |           |                       |           |                      |                   |                              |                  | <del>}</del> ^        |                      |               |           |           |                                                |       |
| 网上选课                     |         |                                                      |        |             | 星期一                 |           | 星期二                   |           | 星期                   | :                 | <u>R</u>                     | 期四               |                       | 星期五                  |               | 星期六       |           | 星期日                                            |       |
| 透明结果                     |         | 第1节(08:00-0                                          | 9:30)  |             |                     |           |                       |           | 中国古代文字<br>部文苑楼(成都    | 史3_01(本<br>) 503) |                              |                  | 语言字:<br>学楼(-          | 附论_01(本語<br>• 飲)413) | 琬             |           |           |                                                |       |
| 运课<br>无效选课结果             |         | 第2节(8:55-9                                           | :40)   |             |                     |           |                       |           | 中国古代文学<br>部文苑模(成績    | 史3_01(本<br>ま)503) |                              |                  | 语言学<br>学様(-           | 戦论_01(本部<br>・数)413)  | 寛寛            |           |           |                                                |       |
| 本学期课表 へ<br>本学期课表<br>历年课表 | 上<br>쑤  | 第3节(10:10-1                                          | 0:55)  |             |                     | 大:<br>模(  | 学英语4_26(本)<br>一般)213) | 部党学       |                      |                   | 大学英语F<br>4_16(本部算<br>数)301)  | 階自主学习<br>学様(→    | 语言学!<br>学様(一          | 假论_01(本音<br>- 敬)413) | 晚             |           |           | 中国古代文<br>学史3_01(本部<br>艾苑楼(成<br>段)503)          | н     |
| <b>实验课选课 へ</b><br>实验课选课  |         | 第4节(11:05-1                                          | 1:50)  |             |                     | 大/<br>桜(  | 学英语4_26(本)<br>一教)213) | 部竞学       |                      |                   | 大学英语和<br>4_16(本部竟<br>数) 301) | №路自主学习<br>2学様(ー  |                       |                      |               |           |           | 中国古代文<br>学史3_01(本部<br>艾苑様(成<br>別)503)          |       |
| 本学期综合课表<br>未选中,已删除课程     |         |                                                      |        |             |                     |           |                       |           |                      | 午休                |                              |                  |                       |                      |               |           |           |                                                |       |
|                          |         | 第5节(14:30-1                                          | 5:15)  | 大学体<br>数学模块 | 育4_27(本部虚<br>地25)   | 拟 当<br>文苑 | 代文学思潮_01<br>6楼(成数)41  | (本部<br>0) | 音乐鉴赏_04(<br>楼(一数)113 | 本部竟学<br>)         |                              |                  | 外国文:<br>(本部党:<br>413) | 学名著选读_<br>学楼(一数)     | 01            |           |           |                                                |       |
|                          | т       | 第6节(15:25-1                                          | 6:10)  | 大学体<br>数学模块 | 育4_27(本部進<br>地25)   | 期 当<br>文現 | 代文学思潮_01<br>[楼(成数)41  | (本部<br>0) | 音乐鉴赏_04(<br>模(一数)113 | 本部党学<br>)         |                              |                  | 外国文:<br>(本部党:<br>413) | 学名著选读。<br>学楼(一 敬)    | 01            |           |           |                                                |       |
|                          | 午       | 第7节(16:20-1                                          | 7:05)  | 大学英<br>様(一般 | 吾4_26(本部隽<br>[〕204) | 学         |                       |           | 音乐鉴赏_04(<br>楼(一数)113 | 本部党学<br>)         |                              |                  |                       |                      |               |           |           |                                                |       |
|                          |         | 第8节(17:15-1                                          | 8:00)  | 大学英<br>楼(一朝 | 吾4_26(本部隽<br>[)204) | 学         |                       |           |                      |                   |                              |                  |                       |                      |               |           |           |                                                |       |
|                          |         |                                                      |        |             |                     |           |                       |           |                      | <b>9</b> 8:15     |                              |                  |                       |                      |               |           |           |                                                |       |
|                          |         | 第9节(19:00-1                                          | 9:45)  |             |                     |           |                       |           |                      |                   | 学生职业组<br>(本部文宗様<br>203)      | E運規划_03<br>【(八数) |                       |                      |               |           | 1         | 中国古典文<br>(学_01(本部<br>) 2范楼(成<br>) 513)         |       |
|                          | 晚上      | 第10节(19:55-                                          | 20:40) |             |                     |           |                       |           |                      |                   | 学生职业生<br>(本部文宗格<br>203)      | E運規划_03<br>【(八数) |                       |                      |               |           |           | 中国古典文<br>(学_01(本部<br>文苑楼(成<br>段)513)           |       |
|                          |         | 第11节(20:50-                                          | 21:35) |             |                     |           |                       |           |                      |                   | 学生职业生<br>(本部文宗権<br>203)      | と運規划_03<br>【(八数) |                       |                      |               |           |           | 中国古典文<br>((学_01)(本部<br>() 沈楼() 成<br>() () 513) |       |
|                          | 培养方案    | 课程号                                                  | 课程名    | 误序号         | 学分                  | 课程届<br>性  | 考试类<br>型              | 数师        | 大網日历                 | 修读方<br>式          | 选课状<br>态                     | 周次               | 星期                    | 节次                   | 节数            | 校区        | 数学程       | 教室                                             |       |
|                          |         | 330004                                               | 大学体育 4 | 27          | 1.0                 |           |                       | 李增学       | . 112                | 正常                | 置入                           | 1-17周上           | 1                     | 5                    | 2             | 本部        | 虚拟数:<br>様 | <sup>史</sup> 场地25                              |       |
| 1                        | 10.000  |                                                      | - 1    | -           |                     | _         |                       | -         |                      | -                 |                              |                  | -                     |                      |               |           |           |                                                | 1.000 |

图 2.5 选课结果主界面

### 2.5 退课操作

在选课时间内,点击该【退课】菜单,学生用户可以查看到已选的课程,点击"志愿课程"中【删除】,可以对已选课程进行相应的退课,如图 2.6 所示。

| C URP综合教务系统-选择                                                | 【管理-选课管                                             | 理-退                  | 祼 - Vinde  | ovs     | Internet | Explor | er       |          |      |          |          |            |    |          |         |          |             |       | X  |
|---------------------------------------------------------------|-----------------------------------------------------|----------------------|------------|---------|----------|--------|----------|----------|------|----------|----------|------------|----|----------|---------|----------|-------------|-------|----|
| 🔆 🔆 🕈 🖉 http://19                                             | 2.168.0.28:90                                       | 74/1ogi              | nAction.do |         |          |        |          |          |      |          |          |            |    | v +,     | Liv Liv | e Search |             | م     | •  |
| 文件(12) 編輯(12) 査看(1                                            |                                                     |                      |            |         |          |        |          |          |      |          |          |            |    |          |         |          |             |       |    |
| 😭 🏟 🏉 URP综合教务系                                                | 《統-选课管理-)                                           | 志課管理                 | 聖─退课       |         |          |        |          |          |      |          |          |            |    | <u>à</u> | • 🔊 🗸   | 🖶 • 🗗    | 页面 🕑 🔹 🌀    | )工具①・ | ·  |
| URP综合教务系统                                                     | RP 综合教务系统 現在活動41分34秒, 退出系統1 当前用户2010401001(現職)   注销 |                      |            |         |          |        |          |          |      |          |          |            |    |          |         |          |             |       |    |
|                                                               |                                                     | ΥY                   | 管理。這樣      | 管理      | 教学评      | 古 考条   | 管理 教:    | 学资源      | 综合查询 |          |          |            |    |          |         |          |             |       |    |
| 选课公告                                                          | 选甲磺醛                                                | -                    |            | 200     |          |        |          |          |      |          |          |            |    |          |         |          |             |       |    |
| 网上遗课<br>选课结果                                                  | 操作                                                  | - 瑞<br>売方<br>実       | 课程号        | 课程名     | 课序号      | 学分     | 课程展<br>性 | 考试类<br>型 | 數师   | 修读方<br>式 | 选课状<br>态 | 周次         | 星期 | 节次       | 节数      | 校区       | 教学楼         | 数室    |    |
| <ul> <li>超速</li> <li>无效违误结果</li> <li>本学期课表 ^</li> </ul>       |                                                     |                      | 330004     | 大学体育 4  | 27       | 1.0    |          |          | 李增学  | 正常       | 置入       | 1-17周<br>上 | 1  | 5        | 2       | 本部       | 虚拟教学<br>模   | 场地25  |    |
| 本学期很表<br>历年课表<br><b>实验课选课</b> へ<br>实验课选课 本学期综合课表<br>未选中,已删除课程 | ★删除                                                 | 2010<br>级国言学专人培方测误   | 010013     | 中国古典文献学 | 01       | 3.0    | 必修       | 考查       | 刘洁*  | 正常       | 选中       | 1-17周<br>上 | 7  | 9        | 3       | 本部       | 文苑楼<br>(成教) | 513   | 11 |
|                                                               | ★删除                                                 | 2010<br>20初日言学专人培方测误 | 010014     | 当代文学思潮  | 01       | 2.0    | 任选       | 考查       | 離祝*  | 正常       | 选中       | 1-17周<br>上 | 2  | 5        | 2       | 本部       | 文苑楼<br>(成教) | 410   |    |

图 2.6 退课操作主界面

## 2.6 无效选课结果

点击该菜单,学生用户可以查看到因各种原因选课失败的课程记录,记录中 包含课程的基本和选课未成功原因以及操作人等信息,如图 2.7 所示。

| 🧲 URP综合教务系统-选课                  | 管理-选课管理-             | 无效选课结果 - 1     | Vindows Inte | rnet Explorer | :       |             |      |                         |            |                |            |
|---------------------------------|----------------------|----------------|--------------|---------------|---------|-------------|------|-------------------------|------------|----------------|------------|
| 🚱 🗸 🌈 http://19                 | 2. 168. 0. 28:9074/1 | oginAction. do |              |               |         |             |      | <b>v</b>                | 😽 🗙 Live S | earch          | P •        |
| 文件(12) 编辑(12) 查看(13             | ) 收藏夹(4) エ           | 具① 帮助凶         |              |               |         |             |      |                         |            |                |            |
| 🚖 🏟 🌈 WEP综合教务系                  | 《统-选课管理-选课管          | 管理-无效选         |              |               |         |             |      | ĝ                       | • 🛛 • 🖶    | • 🔂 页面 🕑 • 🄇   | ILL® · "   |
| URP综合教务系统                       |                      |                | 教学评估         | 考察管理 教育       | 终渡 综合查询 |             |      | 现在还剩37分46               | ୬,退出系统! ≦  | 当前用户:201040100 | 1(郑曜)   注销 |
| 选课管理 🔨 🤇                        | 列表                   |                |              |               |         |             |      |                         |            |                |            |
| 选课公告<br>网 + 法课                  | 課程号                  | 课程名            | 课序号          | 课程属性          | 考试类型    | 修读方式        | 选课状态 | 选课未成功原因                 | 操作人        | 操作时间           | 操作人ip      |
| 选课结果                            | Tc039                | 学生职业生涯规<br>划   | 02           |               | 考查      | <b>E</b> \$ | 未中   | 自动抽签时,没<br>有选中 <b>!</b> | jwcxk      | 20111219031204 |            |
| 返课<br>无效选课结果                    | Trx034               | 美术鉴赏           | 01           |               | 考査      | 正常          | 未中   | 自动抽签时,没<br>有选中!         | jwcxk      | 20111219111203 |            |
| 本学期课表 ^                         |                      |                |              |               |         |             |      |                         |            |                |            |
| 本学期課表<br>历年课表                   |                      |                |              |               |         |             |      |                         |            |                |            |
| 实验课选课 ^                         |                      |                |              |               |         |             |      |                         |            |                |            |
| 实验课选课<br>本学期综合课表<br>++注中,已==险课程 |                      |                |              |               |         |             |      |                         |            |                |            |
|                                 |                      |                |              |               |         |             |      |                         |            |                |            |

图 2.7 无效选课结果主界面

所有课程选择完毕之后,点击选课结果核对自己的选课结果,如果没有选择

完毕可以进入网上选课继续选择,如核对无误点击用户菜单的右上角【注销】退 出系统结束选课.